# CardBus 10/100 Fast Ethernet PC Card

**Quick Installation Guide** 

## HARDWARE INSTALLATION

- 1. Hold the CardBus PC Card with wide connector toward the slot and the brand label facing upward.
- 2. Insert the CardBus PC Card and push it firmly into the bottom. (Please see the following figure for reference)

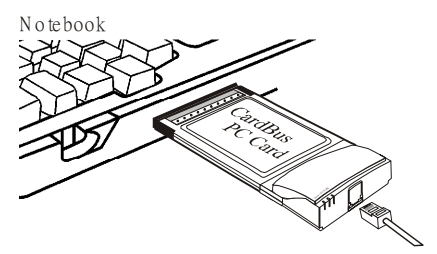

- Connect the RJ-45 port of the CardBus 10/100 Ethernet PC Card Adapter to a Category 5 Network cable before loading any network driver.
- For operation in the 100Mbps (100Base-TX) Ethernet network, a Category 5 unshielded twisted pair (UTP) cable should be used to connect between the RJ-45 port and a 100Mbps hub or switch.
- For operation in the 10Mbps (10Base-T) Ethernet network, a Category 3, 4 or 5 unshielded twisted pair (UTP) cable could be used to connect between the RJ-45 port and a 10Mbps hub or switch.

## SOFTWARE INSTALLATION

#### Windows 95 Installation (OSR2 or later)

- 1. Boot up computer to Windows 95. Make sure the CardBus 10/100 Fast Ethernet PC Card is well connected to the CardBus Socket.
- 2. Click Next in the Update Device Driver Wizard Windows.
- 3. Click **Others Locations** to select a driver manually.

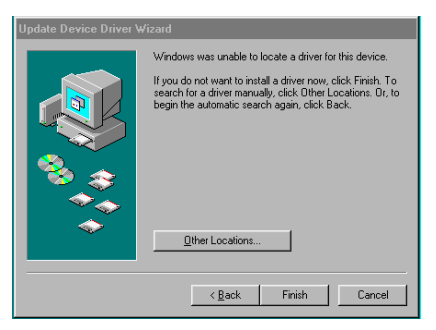

- Insert the installation disk into the floppy disk drive and type A:\ (Assumed A:\) to specify the location of the installation driver. The driver will be installed automatically.
- 5. Insert the original Windows 95 CD/disks to reset the system as requested.
- 6. For the first installation, please select **Network** in the **Control Panel** window to add Protocols, Client and Service if needed.
- 7. Restart the system to activate the card.

#### Windows 98 Installation

- 1. Boot up computer to Windows 98. Make sure the CardBus 10/100 Fast Ethernet PC Card is well connected to the CardBus Socket.
- 2. The system will automatically detect the card and ask for the device driver. Click **Next** to continue.

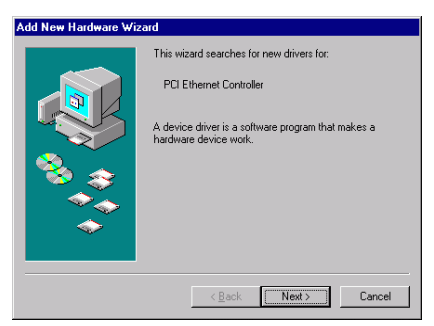

3. Select Search for the best driver for your device(Recommended) and click Next to continue.

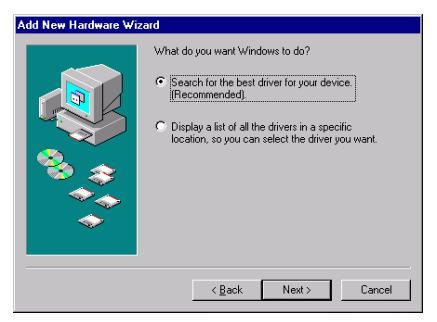

 Insert the installation disk into the floppy disk drive and select Floppy disk drives. Click Next to start the search.

| Add New Hardware Wizard |                                                                                                    |  |
|-------------------------|----------------------------------------------------------------------------------------------------|--|
|                         | Windows will search for new drivers in its driver database<br>on your hard drive, and in any of the following selected<br>locations. Dick Next to start the search.   Image: Dick drive in the search driver is the search driver is the search drin driver is the search driver is the search driver is the search d |  |
|                         | A\                                                                                                    |  |
|                         | < Back Next > Cancel                                                                                                    |  |

5. Click **Next** to continue when the suitable driver for the device selected.

| Add New Hardware Wizard |                                                                                                    |  |
|-------------------------|----------------------------------------------------------------------------------------------------|--|
| Add New Hardware Wiz    | and<br>Windows driver file search for the device:<br>CardBus Fast Ethernet Attached Port PC Card<br>Windows is now ready to install the best driver for this<br>device. Click Back to select a different driver, or click Next<br>to continue.<br>Location of driver: |  |
|                         | A-WETCB103.INF                                                                                                    |  |

6. Insert the original Windows 98 CD/disks to reset the system as requested. Click **OK** to continue.

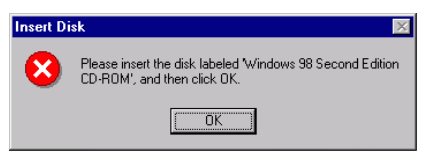

7. Follow on-screen instruction. Click **Finish** to complete the installation.

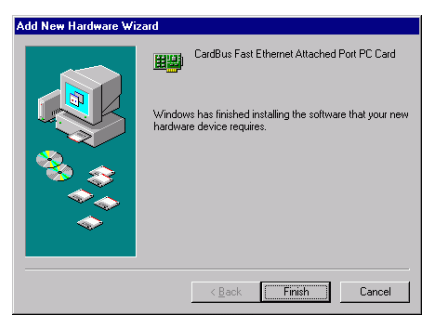

8. Click **Yes** to restart the system to activate the card.

### Windows 2000 Installation

1. When the CardBus 10/100 Fast Ethernet PC Card is well connected to the CardBus Socket, the system will detect automatically the card and ask for the necessary device driver. Click **Next** to continue.

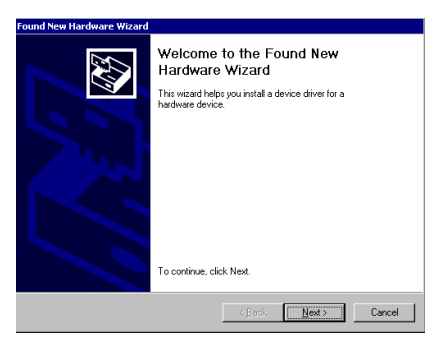

2. Select Search for a suitable driver for my device (recommended) and click Next.

| Found New Hardware Wizard                                                                                                    |
|----------------------------------------------------------------------------------------------------|
| Install Hardware Device Drivers<br>A device driver is a software program that enables a hardware device to work with<br>an operating system.                                                    |
| This wizard will complete the installation for this device:                                                                                                    |
| Ethernet Controller                                                                                                    |
| A device driver is a software program that makes a hardware device work. Windows<br>needs driver files for your new device. To locate driver files and complete the<br>installation click Next. |
| What do you want the wizard to do?                                                                                                    |
| Search for a suitable driver for my device (recommended)                                                                                                    |
| Display a list of the known drivers for this device so that I can choose a specific driver                                                                                                    |
|                                                                                                    |
| < <u>B</u> ack Next > Cancel                                                                                                    |

3. Insert the installation disk into the floppy disk drive and select **Floppy disk drives** and click **Next** to start the search.

| Where do you want Windows to se                                                 | arch for driver files?                                                             |
|---------------------------------------------------------------------------------|------------------------------------------------------------------------------------|
| Search for driver files for the following                                       | ng hardware device:                                                                |
| Ethernet Controller                                                             |                                                                                    |
| The wizard searches for suitable dri<br>any of the following optional search    | vers in its driver database on your computer and in<br>locations that you specify. |
| To start the search, click Next. If yo<br>insert the floppy disk or CD before c | u are searching on a floppy disk or CD-ROM drive,<br>slicking Next.                |
| Optional search locations:                                                      |                                                                                    |
| Floppy disk drives                                                              |                                                                                    |
| CD-ROM drives                                                                   |                                                                                    |
|                                                                                 |                                                                                    |
| Specify a location                                                              |                                                                                    |

- 4. Click **Next** to continue when the appropriate driver for the device is selected.
- 5. Click Yes in the Digital Signature Not Found window to continue.

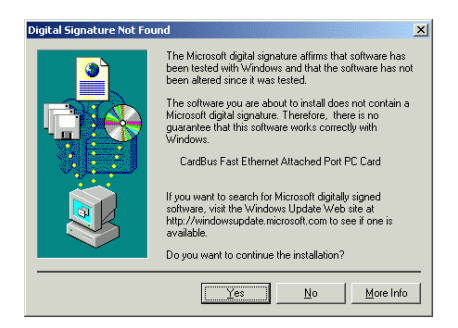

- 6. Follow on-screen instruction to complete installation.
- 7. Click **Finish** when the installation done.

#### Window ME Installation

- 1. Boot up computer to Windows ME. Make sure the CardBus 10/100 Fast Ethernet PC Card is well connected to the CardBus Socket.
- 2. The system will automatically detect the card and ask for the device driver. Select Automatic search for a better driver (Recommended) and click Next to continue.

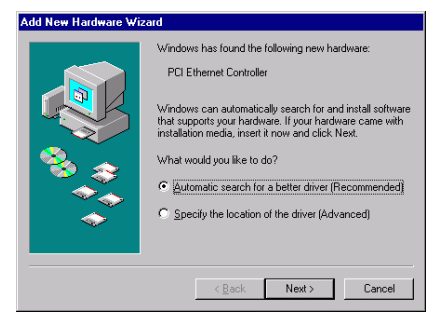

3. Insert the installation disk into the disk drive and select **Removable Media** (Floppy, **CD-ROM...**) and click Next.

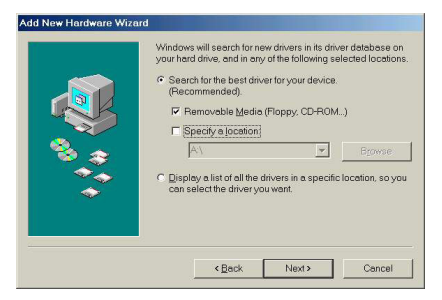

- 4. Click **Next** to continue when the appropriate driver for the device is selected.
- 5. Follow on-screen instruction to complete installation.
- 6. Click **Finish** when the installation done.

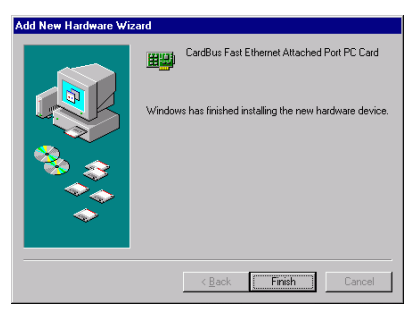

#### Windows XP Installation

1. Windows will detect automatically the new device which being well connected and prompt you to insert the network device

driver. Click Install from a list or specific location... and click next to continue.

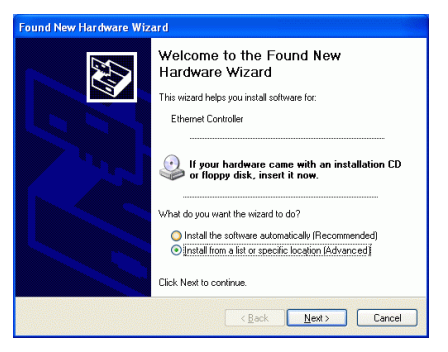

 Insert the installation disk into the floppy disk driver. Select Search for the removable media(floppy, CD-ROM...) and click Next to proceed.

| Found New Hardware Wizard                                                                                                    |  |  |
|----------------------------------------------------------------------------------------------------|--|--|
| Please choose your search and installation options.                                                                                                    |  |  |
| Search for the best driver in these locations.                                                                                                    |  |  |
| Use the check boxes below to limit or expand the default search, which includes local<br>paths and removable media. The best driver found will be installed.   |  |  |
| Search removable media (floppy, CD-ROM)                                                                                                    |  |  |
| Include this Igcation in the search:                                                                                                    |  |  |
| E:\ Browse                                                                                                    |  |  |
| O Don't search. I will choose the driver to install.                                                                                                    |  |  |
| Choose this option to select the device driver from a list. Windows does not guarantee that<br>the driver you choose will be the best match for your hardware. |  |  |
| < <u>₿ack</u> _ <u>N</u> ext> Cancel                                                                                                    |  |  |

3. Windows will start searching for the appropriate driver for the installation. When the screen instruction appears as below, click **Continue Anyway** to proceed.

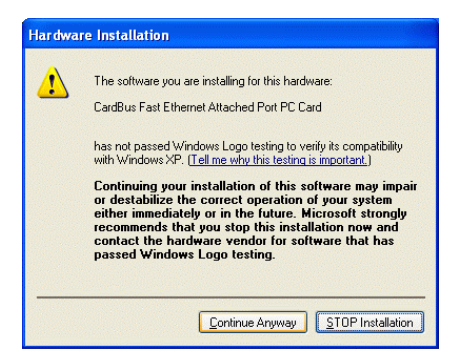

#### 4. Click **Finish** when the installation done.

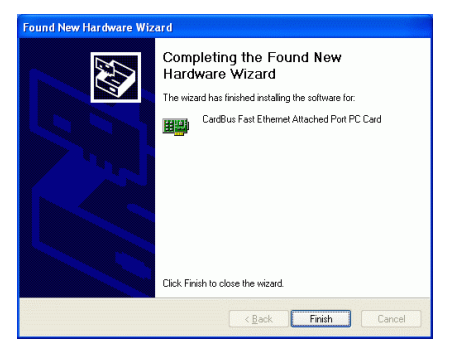